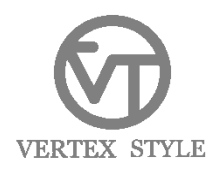

# MP3-V5 製品アップグレードに関しまして

平素はヴァーッテクス製品をご愛顧頂きまして誠にありがとうございます。 弊社「MP3-V5」製品におきまして、製品のアップグレード方法を以下に記載させていただきました。 使用方法等良くお読みいただきご利用くださいませ。

※本製品のフラッシュメモリー内のデータバックアップは万一の故障に備え、頻繁に行うことをお勧めします。 保証期間内における本製品本体の保障は致しますが、フラッシュメモリー内のデータは保障致しかねます事を予めご了承顧います。

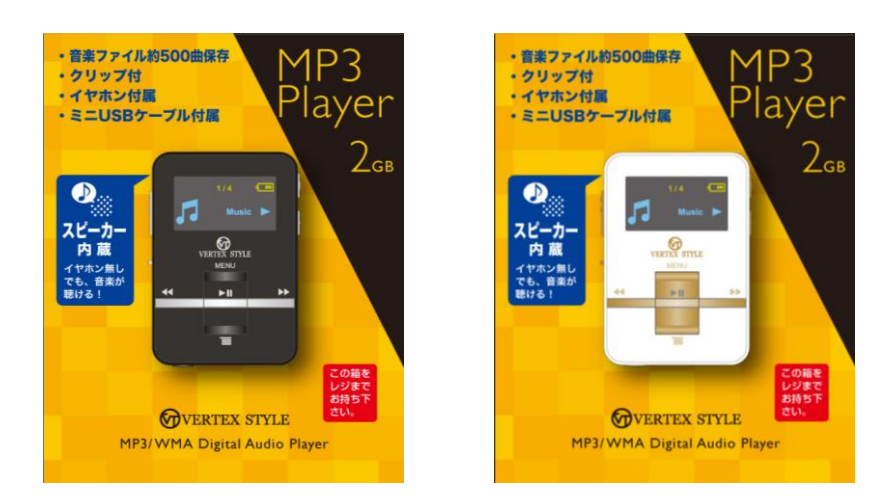

MP3-V5 BK/WH

#### ■製品をご使用時、下記のような症状が発生した場合、製品のアップグレードをすることにより症状が改善できます■ ①音楽を取り込んだ後、画面に「welcome」という表示が出たまま、画面がフリーズしてしまう。 ②PCとMP3が認識をしない。

## 注意点

本製品のアップグレードを行いますと、フラッシュメモリー内のデータが全て削除されます。予めご了承願います。

準備するもの

●インターネット接続環境
 ●MP3-V5 本体
 ●USBケーブル

#### ダウンロード

※ダウンロードされるファイルは.zipで圧縮されています。予め解凍ツールをご用意の上、お進みください。

1. ダウンロードサイトにアクセスします。

http://www.vertex-group.co.jp/vts/faq/download/upg/mp3-v5upg.zip

2.URLをクリックするとファイルのダウンロードが始まります。ダウンロードし、デスクトップ等任意の場所に保存してください。

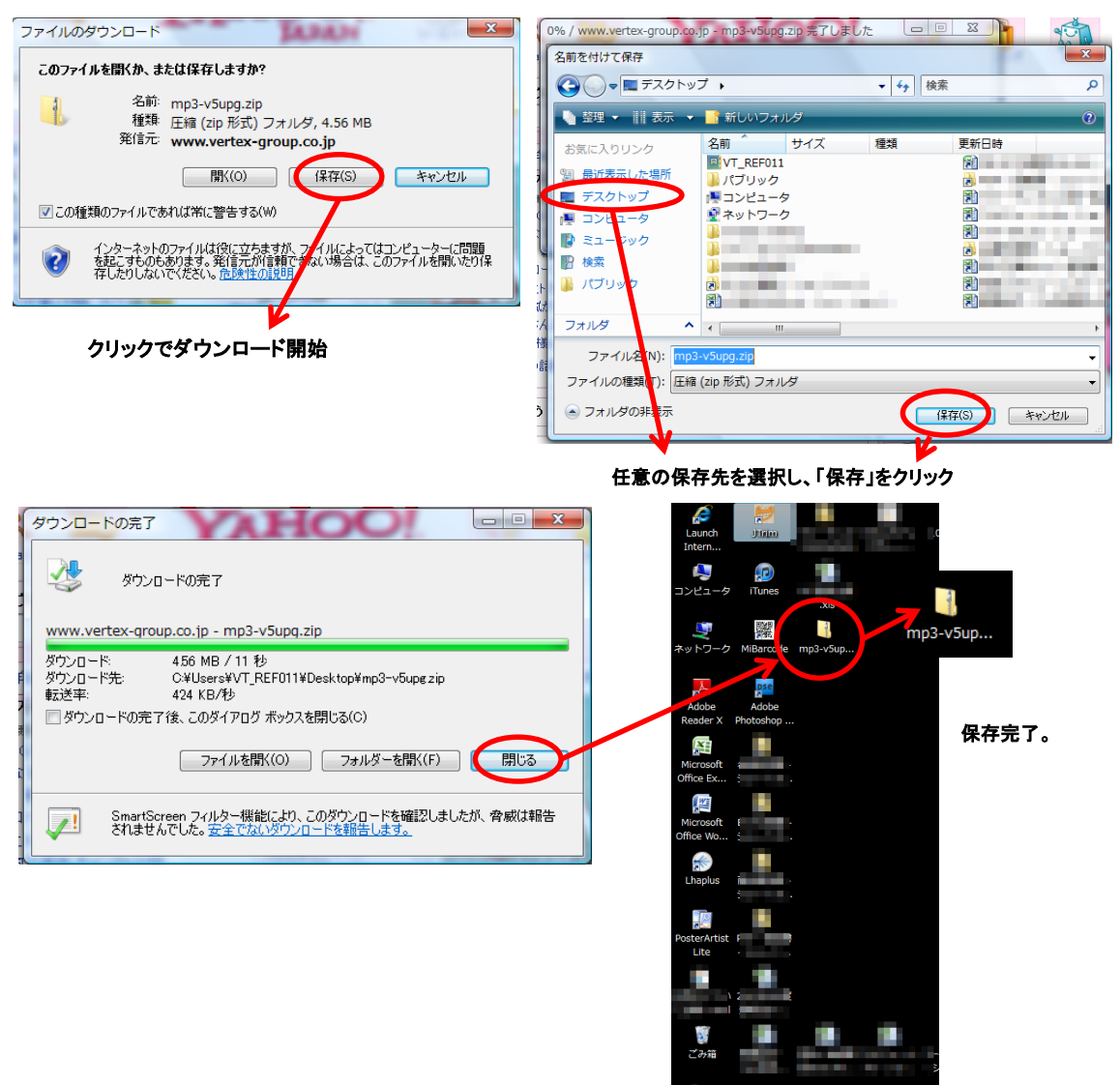

🚱 🧔 🥭 🔜 🖸 🔀 3 Microsoft Offi...

## アップグレード方法

1. アップグレードソフトを起動します。

| Mp3-v5up.         Mix ・ H 本表 ・ U く 広 氏 田 金 金とと         ののいわり         ジャン           ダブルクリックで<br>ファイルを開きます。         ・ ビース シーム         ・ ビース シーム <th></th> <th>😋 👁 - 📕 🖬 Hand</th> <th>10 · 20日本市の書紙 · 24000·</th> <th colspan="3">• •• BR 2</th> <th colspan="5">M7107 MPTool v1.32.0</th> <th></th> <th colspan="2"></th>                                                                                                    |                                    | 😋 👁 - 📕 🖬 Hand                            | 10 · 20日本市の書紙 · 24000·                                                                                                    | • •• BR 2                                                                                                    |                                                                                                    |                                                                                    | M7107 MPTool v1.32.0 |                                       |                                          |                                    |                                                                 |                                                     |                   |                  |          |
|----------------------------------------------------------------------------------------------------|------------------------------------|-------------------------------------------|----------------------------------------------------------------------------------------------------|----------------------------------------------------------------------------------------------------|----------------------------------------------------------------------------------------------------|------------------------------------------------------------------------------------|----------------------|---------------------------------------|------------------------------------------|------------------------------------|-----------------------------------------------------------------|-----------------------------------------------------|-------------------|------------------|----------|
| Mp3-vSup.     第4.190.0f     第4.190.0f     第4.190.0f     第7.00-5a / E     94.85       ダブルクリックで<br>ファイルを開きます。     107.190     50.00000000000000000000000000000000000                                                                                                    |                                    | 🖣 登建 🔹 🖽 表示 🔹 副人 👩 共有 🔮 音波达0 👘            |                                                                                                    |                                                                                                    |                                                                                                    |                                                                                    |                      | 1                                     | 2                                        | 3                                  | 4                                                               | 5                                                   | 6                 | 7                | 8        |
| Configuration     Configuration     Conf | mp3-v5up<br>ダブルクリックで<br>ファイルを開きます。 | VEX00ンク<br>ドキュント<br>ミュージック<br>構築<br>ICUVク | S.M<br>ALUPVD.dll<br>CARACC.DHE<br>Charger_Stage.ini<br>DevicerTemplate.dat<br>DevicerTemplate.dat<br>DepMCertMaker.exe<br>DRMCertMaker.exe<br>DRMCertMaker.exe<br>DRMCertMaker.exe<br>DRMCertMaker.exe                                                                                                    | ##iEl#i           2008/10/08 16:10           2008/10/08 16:10           2010/07/13 16:15           2008/10/08 16:10           2011/02/23 18:55           2008/10/08 16:10           2008/10/08 16:10           2008/10/08 16:10           2008/10/08 16:10           2008/10/08 16:10           2008/10/08 16:10 | 構成<br>アプリケーション伝導<br>アプリケーション<br>場本設定<br>アプリケーション組織<br>アプリケーション組織<br>アプリケーション組織<br>アプリケーション経験<br>アプリケーション経験<br>アオストドキュメ | サイズ<br>24 KB<br>112 KB<br>4 KB<br>2 KB<br>124 KB<br>236 KB<br>1 KB<br>1 KB<br>1 KB |                      | 9                                     | 10                                       | 11<br>19                           | 12                                                              | 13<br>21                                            | 14                | 15               | 16<br>24 |
| 97/2: 2.47 MB<br>HILE 2011/02/23 18-49<br>CARD: Not Type: Auto-Defect ! Configure<br>Put for                                                                                                    |                                    | דענע<br>עלק<br>איליע                      | ■ Factol dl ■ Factory4.exe ■ Nu download instructio ■ GenDevCerTemp.exe ▲ IntelConvertency.exe > = 0.000 (1000) (1000) | 2009/10/28 14:14<br>2009/10/23 14:28<br>2010/08/19 12:21<br>2011/02/23 17:06<br>2008/10/08 16:10<br>2008/10/08 16:10                                                                                                    | アプリケーション総構<br>アプリケーション<br>CAB ファイル<br>テキスト ドキュメ<br>アプリケーション<br>アプリケーション                                                | 332 K8<br>2,536 K8<br>3,340 K8<br>1 K8<br>256 K8<br>356 K8                         |                      | Proces<br>Firmwar<br>Capacit<br>CARD: | ing Step-<br>e preparat<br>/ Auto<br>Not | ion VIE<br>001<br>Au<br>Ver<br>Typ | onfiguratio<br>D: 0402<br>101-0001<br>Idio Playe<br>Indor: Auto | PID: 566<br>1-0000000<br>r<br>to-Detec<br>-Detect ! | 8<br>00676<br>† ! | Firmwe<br>Featur | n figure |

2. MP3とパソコンをUSBケーブルで接続します。

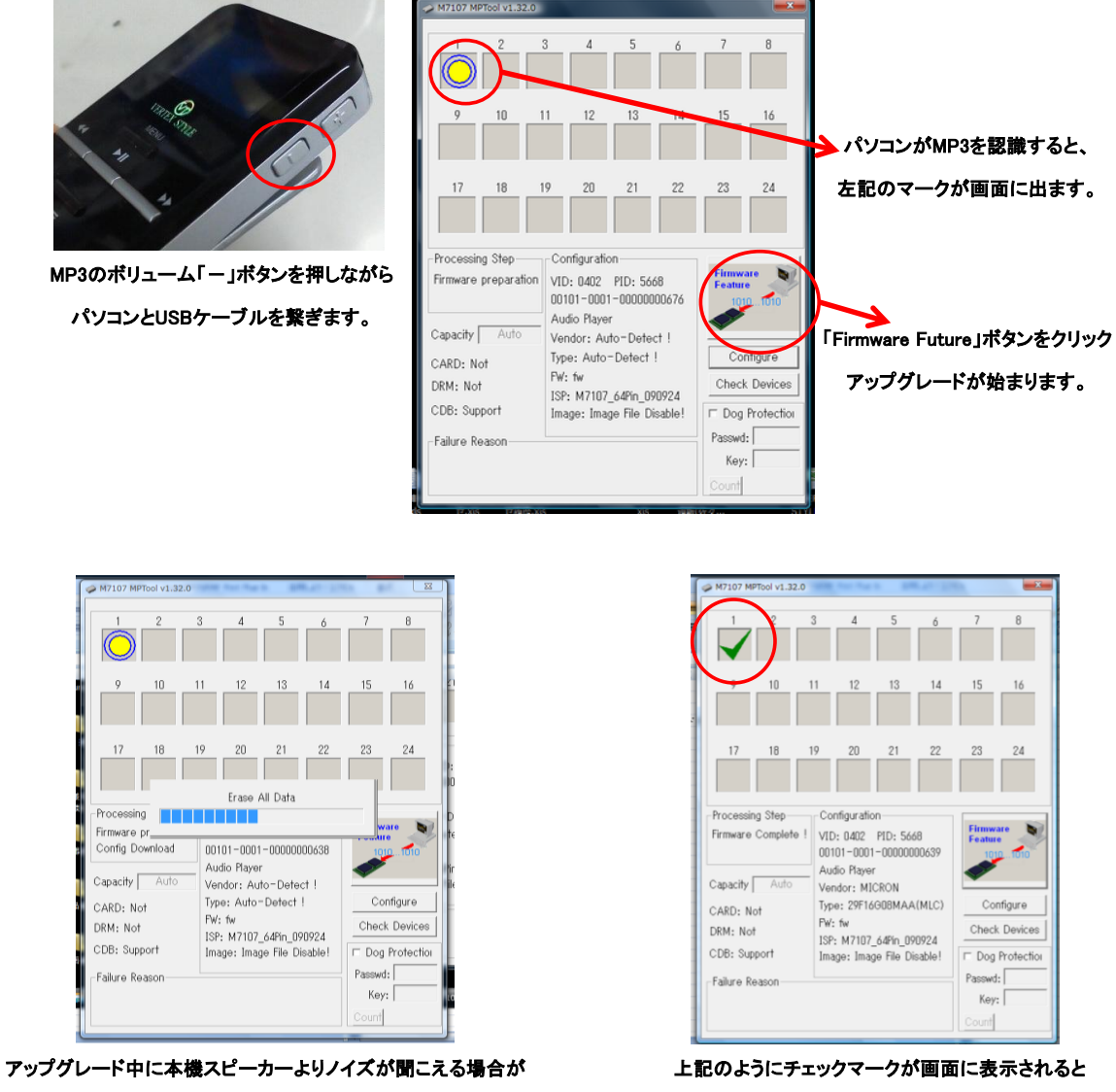

ありますが、問題はございません。

製品のアップグレードが完了です。

Key:

а,

MP3-V5のアップグレードは完了です。

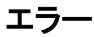

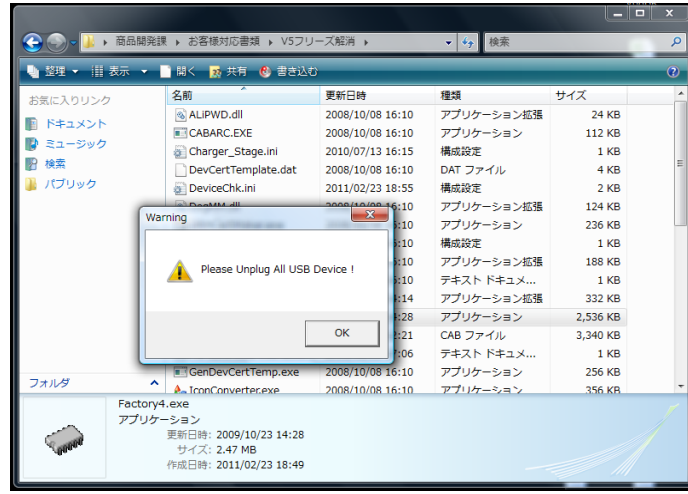

 一回×
 M7107 MPR04 V1-92.0

 71監済・・・/ 検索
 P

 1
 2

 3
 4

 5
 7

 8
 9

 1
 2

 3
 4

 5
 7

 8
 9

 1
 2

 1
 2

 1
 2

 1
 2

 1
 2

 1
 2

 1
 2

 1
 2

 1
 2

 1
 2

 1
 2

 1
 2

 1
 2

 1
 2

 1
 2

 1
 2

 1
 2

 1
 2

 1
 2

 1
 2

 1
 2

 1
 2

 1
 2

 1
 2

 1
 2

 1
 2

 1
 2

 1
 2

 1
 2

 1
 2

 1
 2

 1
 2

 1
 2

 1
 2

 1
 2<

|                                                                                            | 2                                    | 3                                      | 4                                              | 5                                | 6  | 7     | 8  |  |  |  |
|--------------------------------------------------------------------------------------------|--------------------------------------|----------------------------------------|------------------------------------------------|----------------------------------|----|-------|----|--|--|--|
| 9                                                                                          | 10                                   | 11                                     | 12                                             | 13                               | 14 | 15 16 |    |  |  |  |
| 17                                                                                         | 18                                   | 19                                     | 20                                             | 21                               | 22 | 23    | 24 |  |  |  |
| Processing<br>Firmware C<br>Capacity [<br>CARD: Not<br>CDB: Supp<br>Failure Re-<br>8 : Era | Auto<br>Auto<br>t<br>ason<br>ase All | 18<br>00676<br>(MLC)<br>0924<br>sable! | Cor<br>Check<br>Cog<br>Passwd<br>Key:<br>Count | nfigure<br>Devices<br>Protection |    |       |    |  |  |  |

アップグレードを行う際は、アップグレードソフトを開いてから MP3をパソコンと繋いでください。 アップグレードが完了するまで パソコンとUSBケーブルは外さないでください。

上記方法にて、問題解決しなかった場合、ご不明な点はお客様サポートセンター(0120-009-051)・ (info@vertex-web.jp)までお気軽にお問い合わせください。

MP3とパソコンの繋ぎ方の順番を間違えたり、アップグレードの途中でSUBケーブルを外すと、以下の画像のような表記が出ます。